## Регистрация закупок по ранее оформленным спецификациям

Документ Поступление товаров создаётся на основании документов Спецификация к гос. закупкам. Список документов Спецификация к гос. контракту открывается через панель навигации в разделе Управление запасами – Поступления товаров – Распоряжения на поступление. Необходимо найти нужный документ Спецификация, воспользовавшись полем поиска (1), затем выделить его в списке и нажать на кнопку Оформить поступление (2).

|            | > 💥 Поступления товаров                         |        |                         |          |                       |                      |       |  |  |
|------------|-------------------------------------------------|--------|-------------------------|----------|-----------------------|----------------------|-------|--|--|
| <b>{</b> 0 | онтрагент:                                      | (<br>× | Склад: Организ          | ация:    | <ul><li>▼ ×</li></ul> |                      |       |  |  |
|            | оступление товаров Распоряжения на оформление 1 |        |                         |          |                       |                      |       |  |  |
|            | 🔿 Оформить поступление 2                        |        |                         |          |                       | Поиск (Ctrl+F) × Q - | Еще - |  |  |
|            | Номер                                           | Дата   | Тип распоряжения        | Сумма    | Контрагент            | Договор              |       |  |  |
|            | 0000-000001                                     | 10:50  | Спецификация к договору | 2 300,00 | ЙОТТА-ФАРМ ООО        | ГК №45 от 01.01.2018 |       |  |  |
|            |                                                 |        |                         |          |                       |                      |       |  |  |

В этом случае в шапке документа будет установлен флажок **Поступление по заказу** и гиперссылка на документ-основание, а реквизиты шапки документа заполнятся автоматически из документа-основания.

| ← →      | Закупка у по         | ставщика (создани     | ıe)     |                              |    |
|----------|----------------------|-----------------------|---------|------------------------------|----|
| Основное | Присоединенные файлы | Тюмбит: электронные п | одписи  |                              |    |
| Провести | и закрыть Записать   | , Провести            |         | 🔒 Печать 👻 🛅 Отчеты 🗸        |    |
| Основное | Товары Условия заку  | пок Дополнительные ре | квизиты | Состав комиссии              |    |
| Добавить |                      | 🛓 < 関 💊               |         | Заполнить 🔹 Цены 👻           |    |
| Ν        | Код строки           | Номенклатура          | Сері    | 📥 Подобрать товары из        | зм |
|          |                      |                       |         | 🔚 Подобрать товары из заказа |    |
|          |                      |                       |         | 🔊 Заполнить по заказу        |    |
|          |                      |                       |         | Загрузить из файла           |    |

Табличную часть документа в этом случае нужно заполнять с помощью кнопки Заполнить – Подобрать товары из заказа.

 Подобрать товары из заказа – открывается форма для выбора позиций номенклатуры, указанные в заказе или спецификации. После отметки необходимых позиций и ввода их количества по кнопке Перенести в документ отобранные товары будут перенесены в табличную часть документа поступления.

| <ul> <li>Подбор товаров: Поступление товаров (новый) * (1С:Предприятие)</li> </ul> |                      |    |  |  |  |  |
|------------------------------------------------------------------------------------|----------------------|----|--|--|--|--|
| Подбор товаров: Поступление товаров (новый) *                                      |                      |    |  |  |  |  |
| Перенести в документ                                                               |                      |    |  |  |  |  |
| Код строки, Номенклатура                                                           | Количество в докумен | 'e |  |  |  |  |
|                                                                                    | 💉 После изменения    | До |  |  |  |  |
| 1, Адреналин, р-р д/ин. 1 мг/мл, с нож. амп., 1                                    | 10,000               |    |  |  |  |  |
| 2, Амброксол, р-р для приема внутрь и д/ингал                                      | 20,000               |    |  |  |  |  |

| _                                                                            | ← → Закупка у поставщика (создание) * |                    |                          |                    |            |           |         |     |  |
|------------------------------------------------------------------------------|---------------------------------------|--------------------|--------------------------|--------------------|------------|-----------|---------|-----|--|
| (                                                                            | Основное Пр                           | исоединенные файлы | Тюмбит: электронные подп | ИСИ                |            |           |         |     |  |
|                                                                              | Провести и за                         | крыть Записат      | ь Провести 💽 🗸           | 📙 🔒 Печать 🗸       | 🗊 Отчеты 🔻 |           |         |     |  |
| Основное Товары (2) Условия закупок Дополнительные реквизиты Состав комиссии |                                       |                    |                          |                    |            |           |         |     |  |
| Добавить 🛧 🗣 🗈 💼 🤹 2 🖳 💊 👰 Заполнить - Цены -                                |                                       |                    |                          |                    | ↓ены -     |           |         |     |  |
|                                                                              | Ν                                     | Код строки         | Номен Разбить строку     | Серия номенклатуры | Количество | Ед. изм.  | К.      | Цен |  |
|                                                                              |                                       |                    |                          | 1                  |            |           |         |     |  |
|                                                                              |                                       | 1 1                | Адреналин, р-р д/ин. 1 м |                    | 10,000     | пач. карт | 5,000   |     |  |
|                                                                              |                                       | 2 2                | Амброксол, р-р для прие  |                    | 20,000     | пач. карт | 100,000 |     |  |
|                                                                              |                                       |                    |                          |                    |            |           |         |     |  |

В документе поступления для позиции номенклатуры нужно указать серийный номер, если по номенклатуре ведется учет по сериям. Эта информация вводится в графу Серия номенклатуры (1) путем выбора из соответствующего справочника Серии номенклатуры.

Товар одного наименования может поступить с разными серийными номерами. В этом случае по кнопке **Разбить строку (2)** можно указать для определенного количества товара разные серии.

В документе есть возможность отразить дополнительную информацию о закупке на закладке Условия закупок. Реквизит Операция по умолчанию имеет значение Закупка у поставщика. При необходимости можно выбрать значения Закупка через подотчетное лицо и Безвозмездное поступление. Значение операции будет влиять на формирование проводок при обмене с бухгалтерской программой.

На этой закладке можно указать грузоотправителя и грузополучателя, если соответствующие контрагенты отличаются от реквизитов **Организация** и **Контрагент**, указанных в шапке документа, дату и номер входящего документа и счета-фактуры поставщика.

После заполнения всех реквизитов документ проводится по кнопке Провести и закрыть.

| Основное Присоединенные файлы Тюмбит: электронные подписи                    |      |
|------------------------------------------------------------------------------|------|
| Провести и закрыть Записать Провести 💽  🗎 Печать 🛪 🔟 Отчеты 🔹                |      |
| Основное Товары (2) Условия закупок Дополнительные реквизиты Состав комиссии |      |
| Ответственный: <Не указан> 모 Операция: Закупка у поставщика                  | •    |
| Грузоотправитель: 🗗 Принять НДС к вычету                                     |      |
| Грузополучатель:                                                             |      |
| Номер входящего от: 🗎                                                        |      |
|                                                                              |      |
|                                                                              |      |
|                                                                              |      |
|                                                                              |      |
|                                                                              |      |
|                                                                              | НДС: |

| 🗌 Получен счет-фактура поставщика N | <br>OT: |  |
|-------------------------------------|---------|--|

Закупка у поставщика (создание) \*

 $\leftarrow \rightarrow$